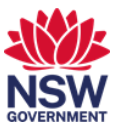

## Find colleagues using Serraview

Working in an agile workplace means you can sit at a different workpoint on a daily basis, depending on the most suitable space for your activities that day. So, how do you find where a colleague is sitting?

You can find your colleague using Serraview. You can also locate Emergency Wardens and First Aid Officers. In this user guide:

- 1. Search for colleagues using Serraview
- 2. Search for Emergency Wardens or First Aid Officers using Serraview.

## 1. Search for colleagues using Serraview

1 You can use Serraview to find where a colleague is sitting. From Okta or the Justice portal, select the **Serraview Engage** app tile.

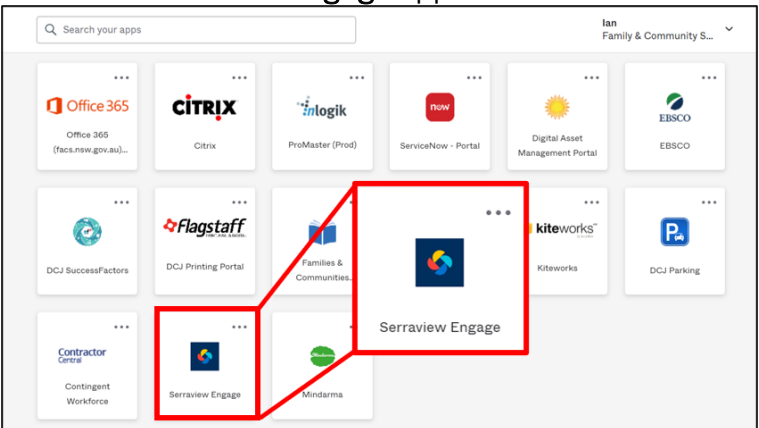

**Note:** To access FACs Okta or the Justice Portal: Former FACS: <u>https://facs.okta.com/</u> Former Justice: <u>https://portal.justice.nsw.gov.au/</u>

2 Select **People** from the location finder window.

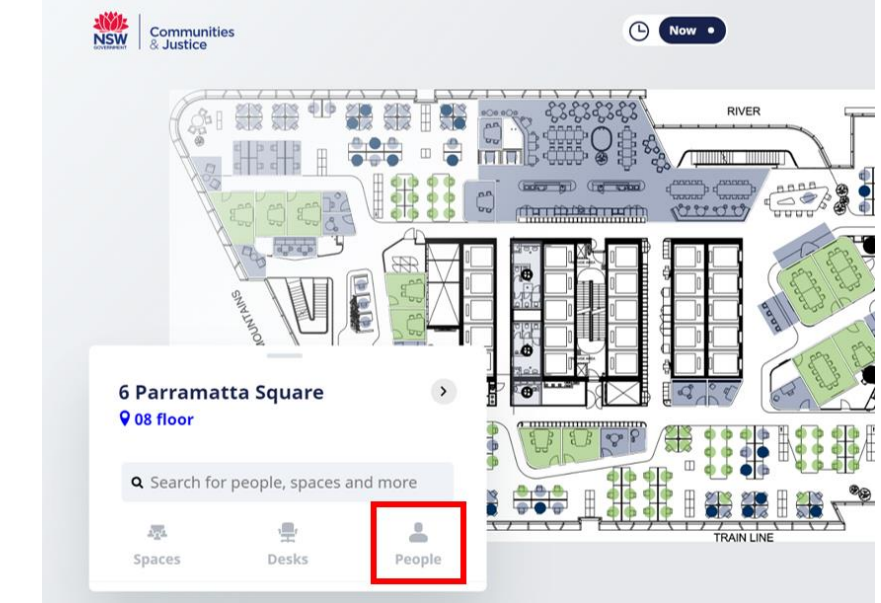

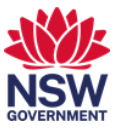

**3** Start typing the person's name to refine the list. Then use the scroll wheel on your mouse to search through the list.

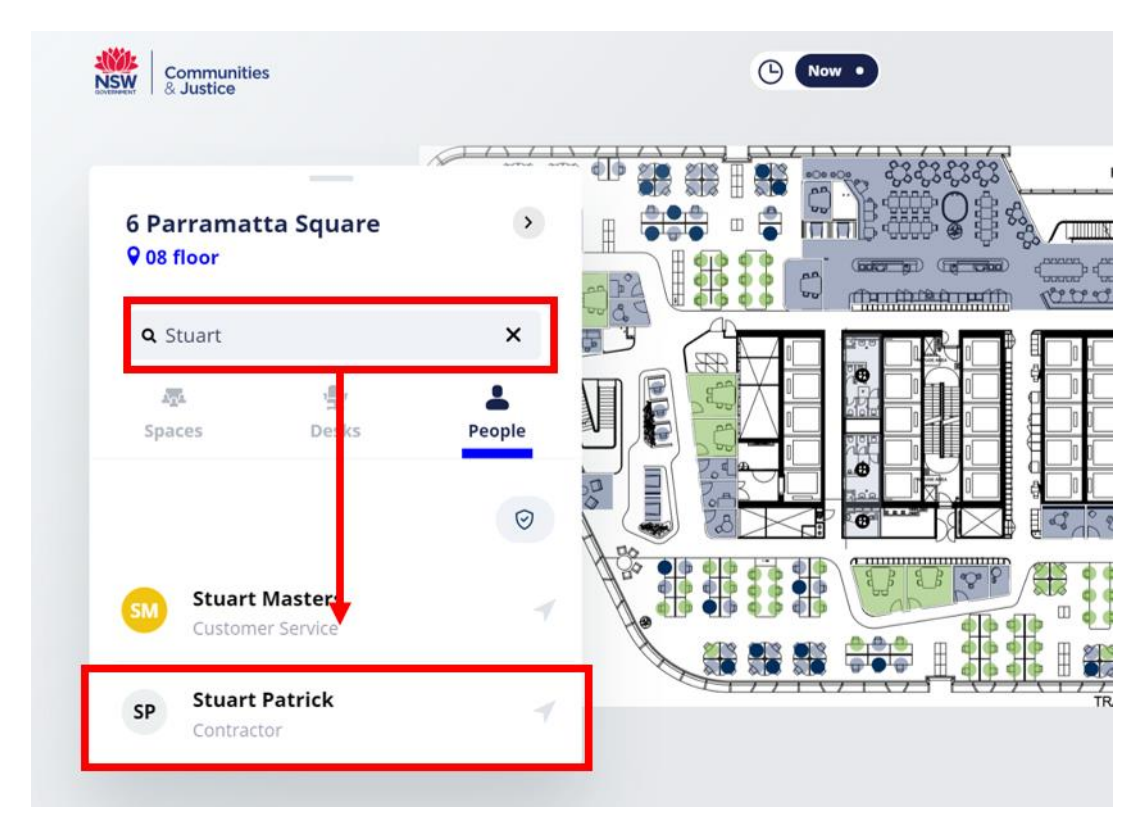

4 The workpoint where the person is located will display.

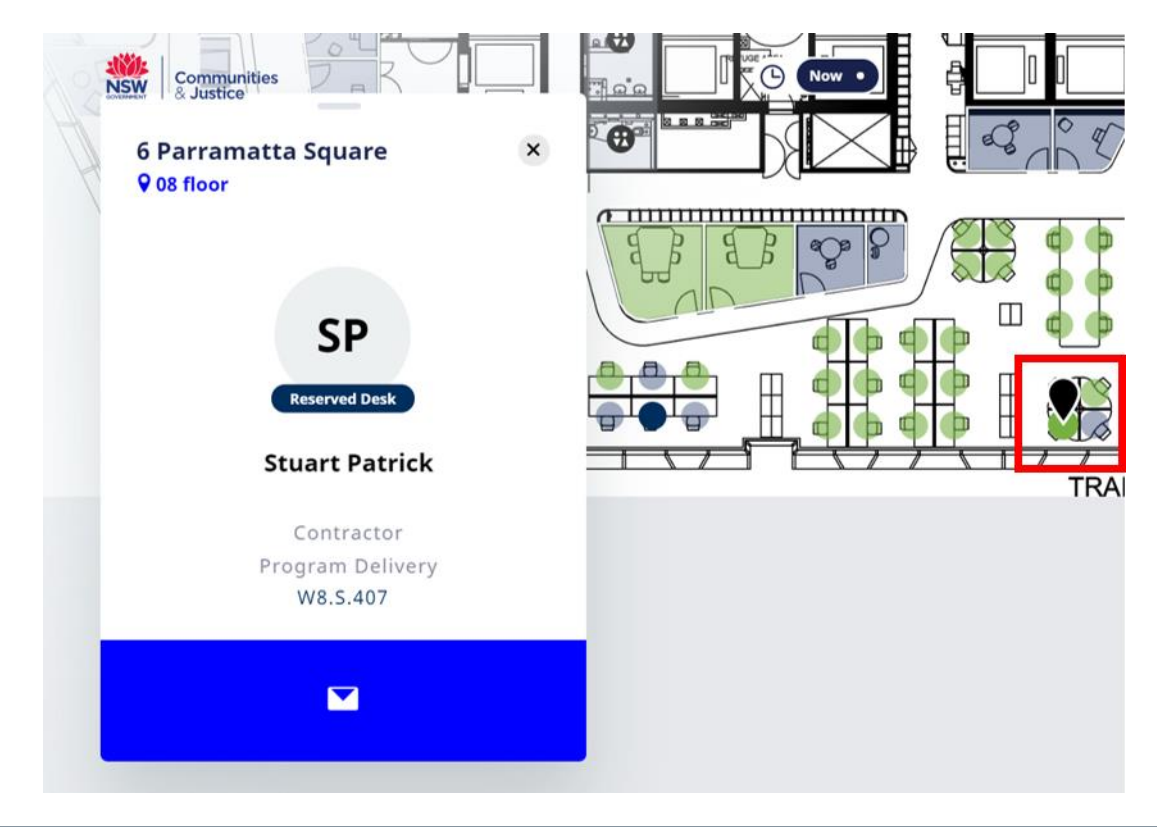

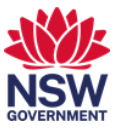

5 A person who is not working from this building will be displayed as **Flexible Working** or **Remote Working**.

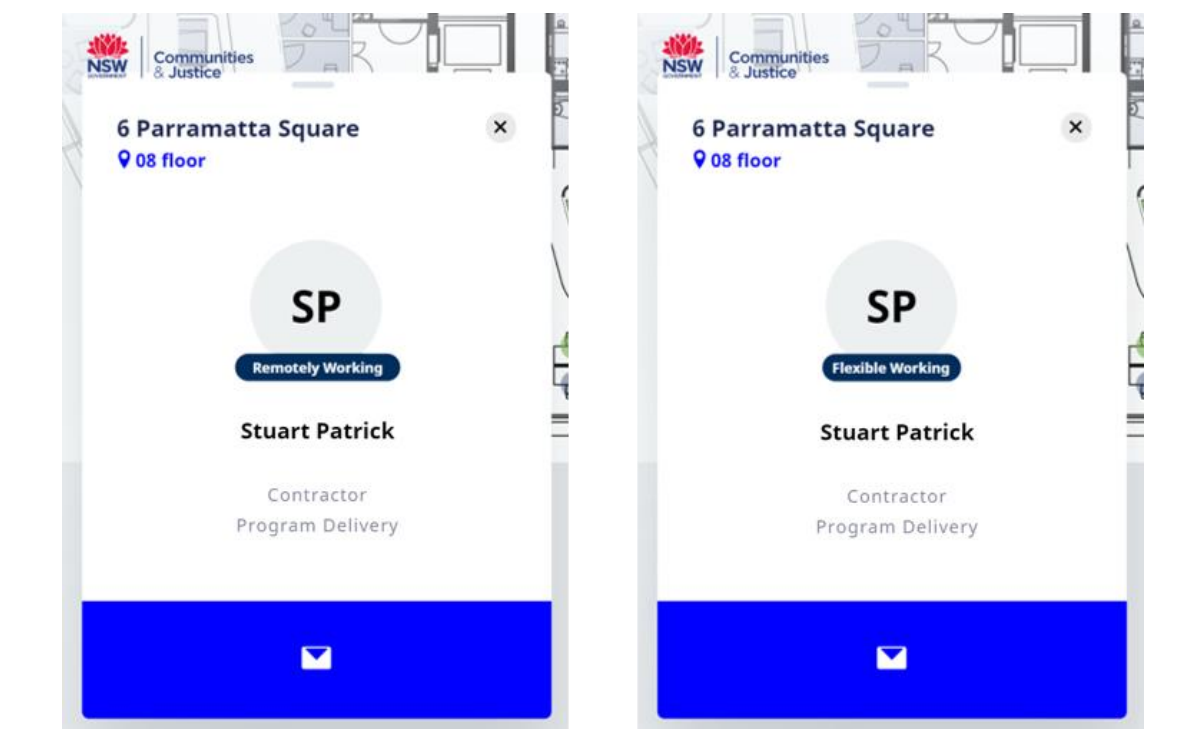

6 If you select the **email icon**, a new outlook email will open with the person's email address pre-populated.

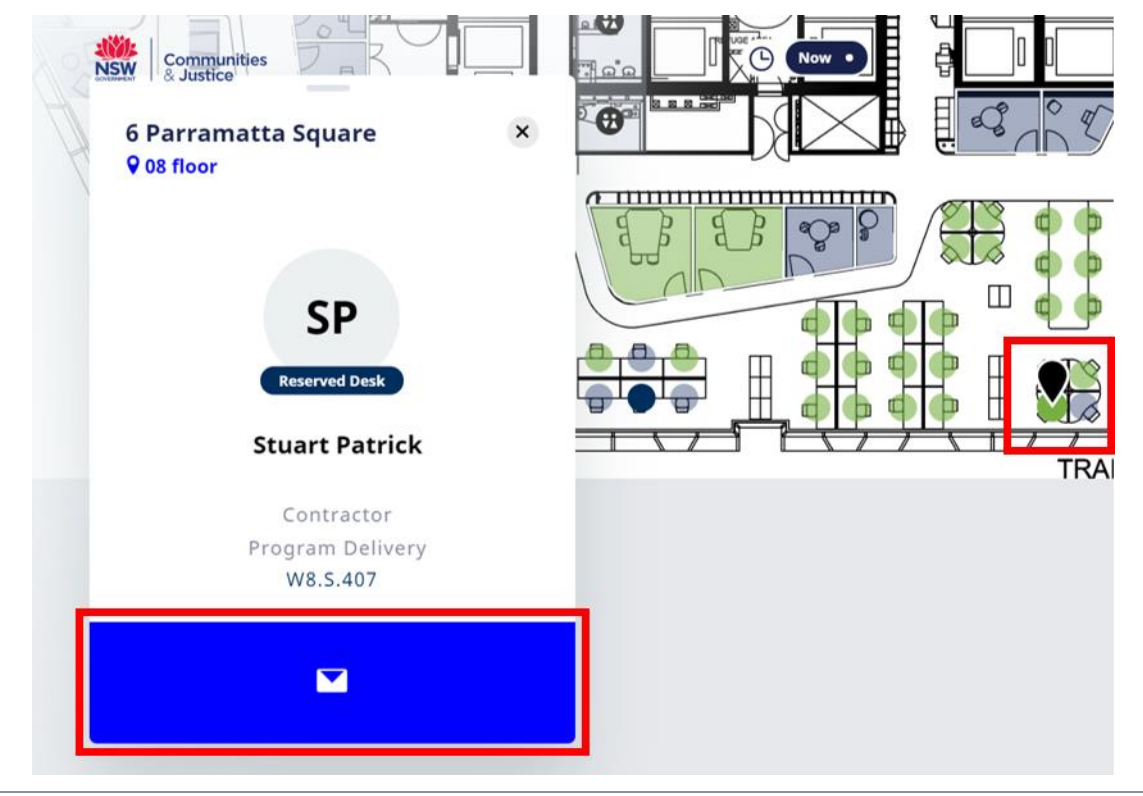

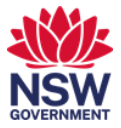

## 2. Search for Emergency Wardens or First Aid Officers

1 You can search for **Emergency Wardens or First Aid Officers** on your building floor. From Okta or the Justice portal, select the **Serraview Engage** app tile.

| Q Search your apps              |                     |                            |                     | lan<br>Fami                        | <b>lan</b><br>Family & Community S |  |  |
|---------------------------------|---------------------|----------------------------|---------------------|------------------------------------|------------------------------------|--|--|
|                                 |                     |                            |                     |                                    |                                    |  |  |
| 1 Office 365                    | CITRIX              | nlogik                     | now                 | *                                  | ERSCO                              |  |  |
| Office 365<br>(facs.nsw.gov.au) | Citrix              | ProMaster (Prod)           | ServiceNow - Portal | Digital Asset<br>Management Portal | EBSCO                              |  |  |
|                                 | <br>¢Flagstaff      |                            | • •                 | • • <b>kite</b> works              |                                    |  |  |
| DCJ SuccessFactors              | DCJ Printing Portal | Families &<br>Communities. | <b>\$</b>           | Kiteworks                          | DCJ Parking                        |  |  |
|                                 |                     |                            | Serraview Engage    |                                    |                                    |  |  |
| Contractor<br>Central           | ٠                   |                            |                     |                                    |                                    |  |  |
| Contingent<br>Workforce         | Serraview Engage    | Mindarma                   |                     |                                    |                                    |  |  |

Note: To access FACS Okta or the Justice Portal:

Former FACS: <u>https://facs.okta.com/</u> Former Justice: <u>https://portal.justice.nsw.gov.au/</u>

2 Select **People** from the location finder window. Only results from the selected floor will display, so you may need to search multiple floors.

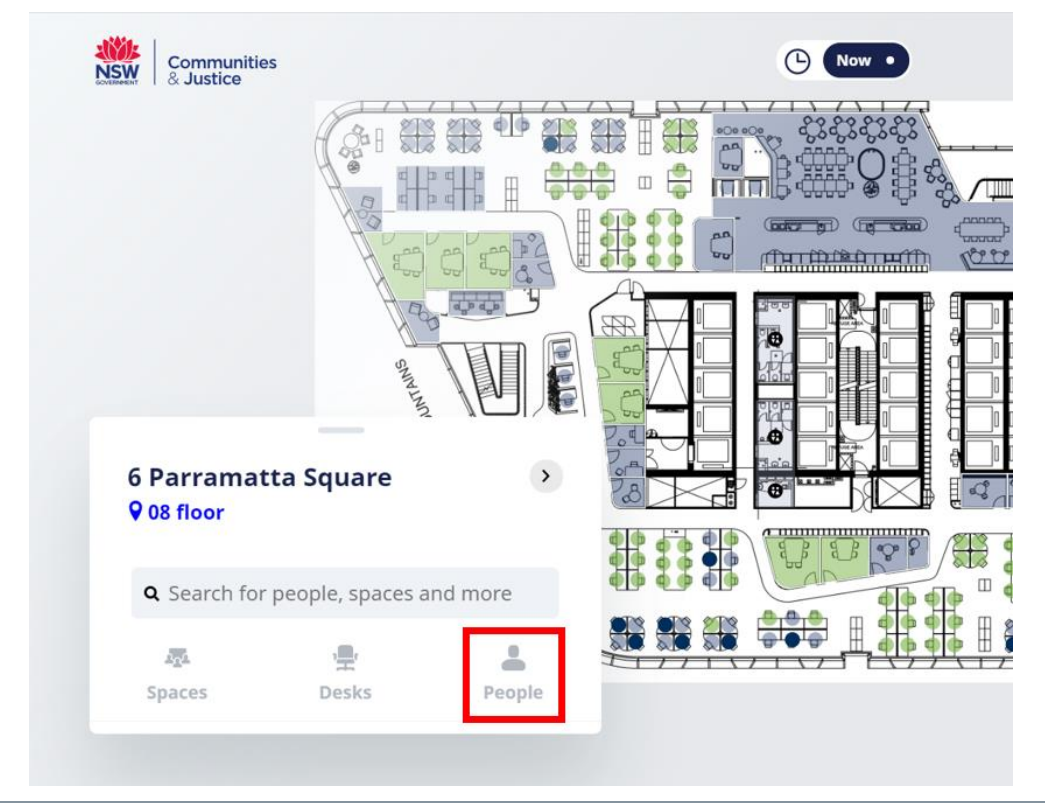

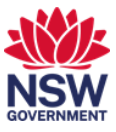

**3** Select the **shield icon**.

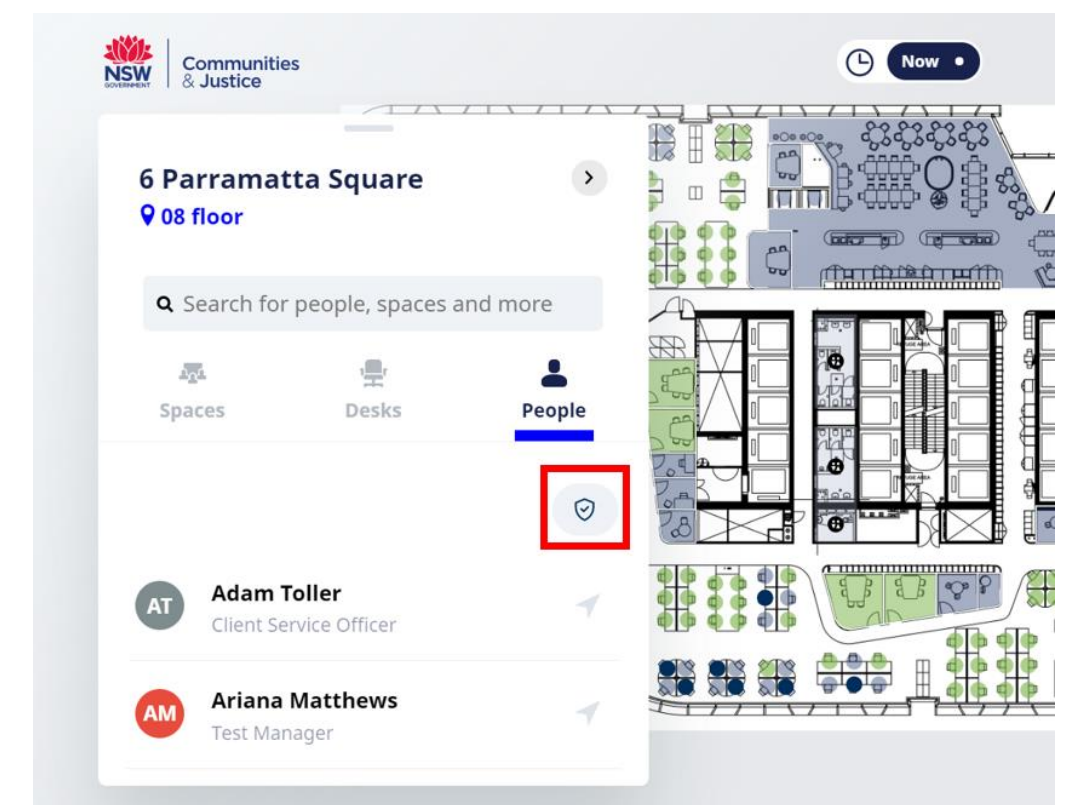

**Note:** Only Emergency Wardens or First Aid Officers currently on your building level will display.

4 Select Fire Warden (Emergency Warden) or First Aid Officers and Show Results.

| Communities<br>& Justice   |  |   |                   |
|----------------------------|--|---|-------------------|
| <b>First</b><br>Responders |  | × |                   |
| First Aid Officer          |  |   |                   |
| Fire Warden                |  |   |                   |
| X Remove all filters       |  |   |                   |
| Show Results               |  |   | ▆▝▀▝▀▖▁<br>┶ᡔᠴᠧᡔᠴ |

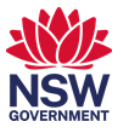

**5** The select Emergency Warden or First Aid Officer type will display. Use the scroll wheel on your mouse to see more results. **Select a name.** 

| Communities<br>& Justice                  |          |  |
|-------------------------------------------|----------|--|
| 6 Parramatta Square<br>08 floor           | >        |  |
| <b>Q</b> Search for people, spaces and mo | pre      |  |
| Spaces Desks                              | People   |  |
|                                           | <b>(</b> |  |
| Maria Aguireo<br>First Aid Officer        | -        |  |
| Manoj Petha<br>First Aid Officer          | 4        |  |
|                                           |          |  |

**6** The location of the selected Emergency Fire Warden or First Aid Officer will display. You can send an email via outlook by selecting the **email** icon.

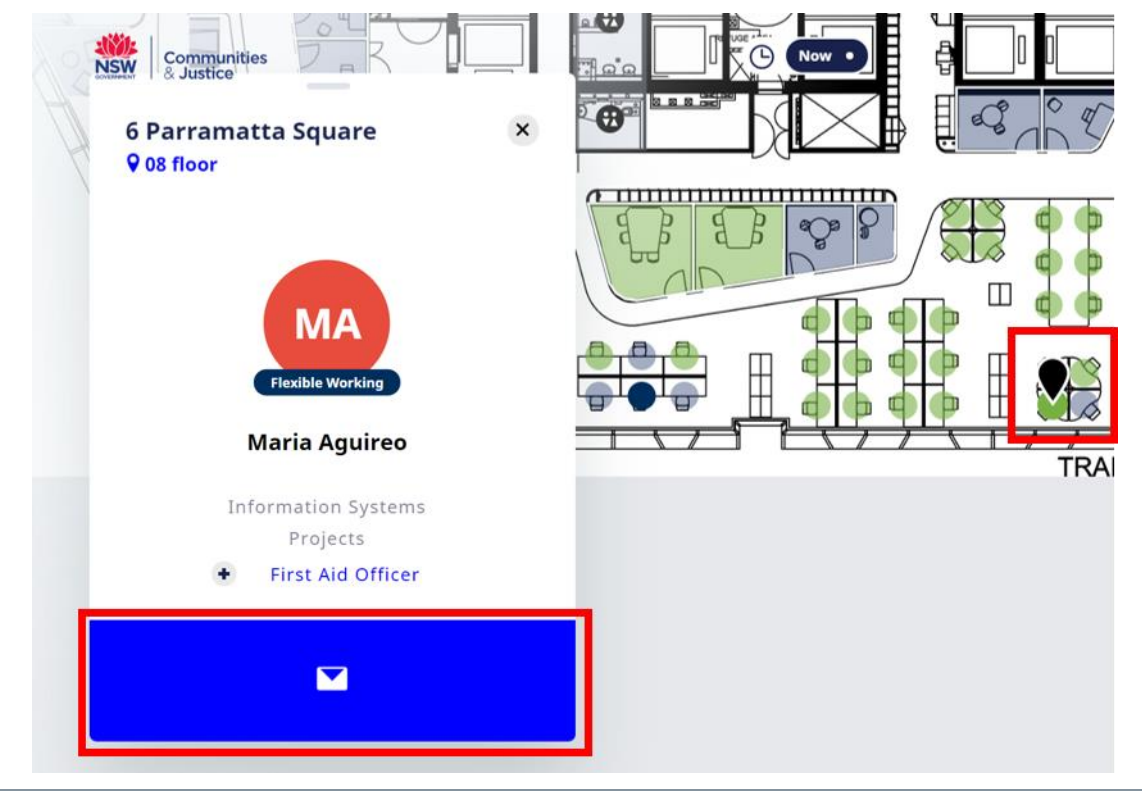